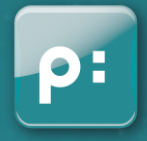

# INSTALLATION OF THE TRIAL LICENSE FOR INDESIGN SERVER (WINDOWS)

January 2016

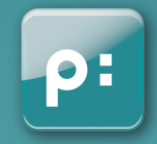

## PREREQUISITES

WHAT YOU NEED BEFORE STARTING

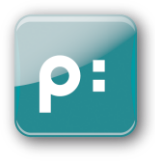

### Adode InDesign Server :

An installation of InDesign Server must be existing. This tutorial will describe how to get a trial license for it

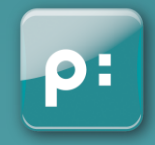

## **QUICK EXPLANATION**

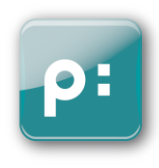

To get a trial license for InDesign Server, you'll need the Adobe Application Manager Enterprise Edition (AAMEE) to be able to run a command line which will generate it!

Steps will be:

- Download corresponding AAMEE
- Run the correct command line

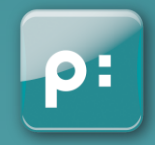

## DOWNLOAD AAMEE

#### DOWNLOAD

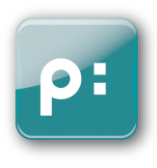

• Go on the adobe website to get the AAMEE :

http://www.adobe.com/devnet/creativesuite/enterprisedeployment.html

• Download the version you need (for CC version, you can get version 3.1):

Adobe Developer Connection / Creative Suite Developer Center / Creative Suite Enterprise Deployment Adobe Application Manager Enterprise Edition 3.1 Adobe Application Manager Enterprise Edition 3.1 The Adobe Application Manager Enterprise Edition (AAMEE) allows for the customization and packaging of the CS6 applications with their updates as MSI or PKG installers for Enterprise deployment and imaging. Adobe Application Manager, Enterprise Edition 3.1 (Windows) Adobe Application Manager, Enterprise Edition 3.1 (Mac) Adobe Application Manager Enterprise Edition 2.1 Adobe Application Manager Enterprise Edition 2.1 Adobe Application Manager Enterprise Edition 2.1 Adobe Application Manager Enterprise Edition 2.1 Adobe Application Manager Enterprise Edition 2.1 Adobe Application Manager Enterprise Edition 2.1 Adobe Application Manager Enterprise Edition 2.1 Adobe Application Manager Enterprise Edition 2.1 Adobe Application Manager Enterprise Edition 2.1 Adobe Application Manager Enterprise Edition 2.1 Adobe Application Manager Enterprise Edition 2.1

Adobe Application Manager, Enterprise Edition 2.1 (Windows) Adobe Application Manager, Enterprise Edition 2.1 (Mac)

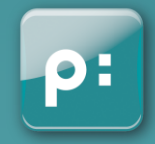

- Execute the file « ApplicationManagerEnterprise\_X.X.exe »
- Extract the files into a folder (on your dekstop for example):

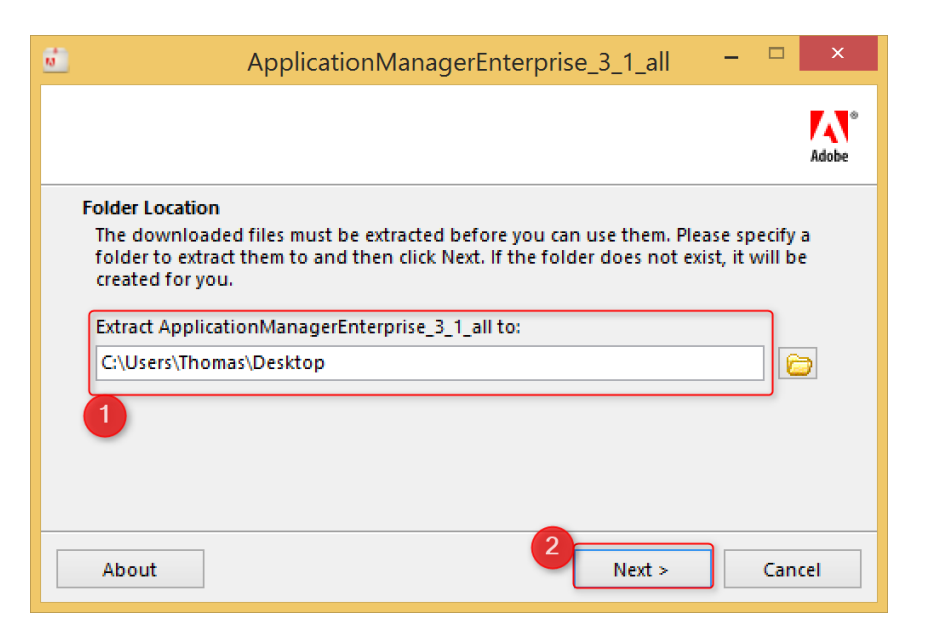

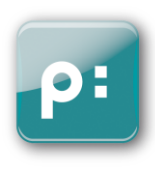

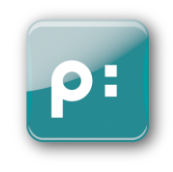

 After a few minutes of preparation the AAMEE installer will be displayed: DO NOT DO ANYTHING BUT JUST QUIT OR CLOSE IT!

|                       | Adobe Application Manager Enterprise Edition    | _ 🗆 🗙                  |
|-----------------------|-------------------------------------------------|------------------------|
| <b>W</b> elcome       |                                                 |                        |
| Create                | Installation Package                            | Applications + Updates |
|                       | Trial Package                                   | Limited Trial          |
| ×                     | SDO NOT INSTALL ANYTHING<br>IT IS NOT NECESSARY | Serialize Executable   |
| M <sup>P</sup> Update | New Update Package                              | Updates only           |
|                       | Modify Existing Package                         | Updates only           |
| Version 3.1.108.0     |                                                 | 0                      |
| Quit                  |                                                 |                        |

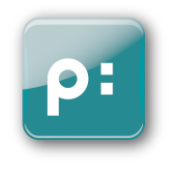

 After a few minutes of preparation the AAMEE installer will be displayed: DO NOT DO ANYTHING BUT JUST QUIT OR CLOSE IT!

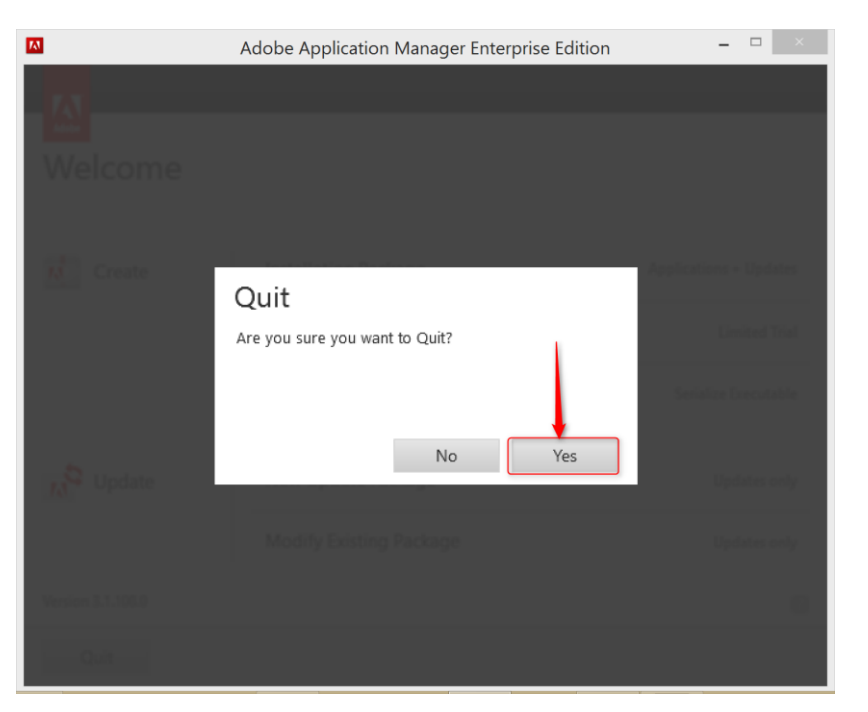

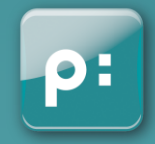

## **COMMAND LINE**

P:

Just by preparing the AAMEE installer, Adobe installed the required components to generate the trial license.

• Open a command line as « Administrator » and run the following command to go to the utility folder we need:

cd C:\Program Files (x86)\Common Files\Adobe\OOBE\PDApp\Enterprise\utilities\APTEE\CS6

• Or, for InDesign Server 5 or 5.5:

cd C:\Program Files (x86)\Common Files\Adobe\OOBE\PDApp\Enterprise\utilities\APTEE\CS5\_5

Then, you need the «Adobe leid » depending on your InDesign Server version. You can find those leid here:

http://www.adobe.com/devnet/creativesuite/enterprisedeployment/licensingidentifiers.html

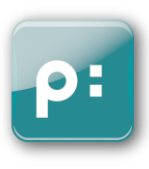

- Run this command line for InDesign Server CC 2015: adobe\_prtk --tool=StartTrial --leid=V7{}InDesignServer-11-Win-GM
- Run this command line for InDesign Server CS6: adobe\_prtk --tool=StartTrial --leid=InDesignServer-CS6-Win-GM
- Run this command line for InDesign Server 5.5: adobe\_prtk --tool=StartTrial --leid=InDesignServer-CS5.5-Win-GM
- Run this command line for InDesign Server 5: adobe\_prtk --tool=StartTrial --leid=InDesignServer-CS5-Win-GM

After the execution of the command line, your InDesign Server should have the trial license!

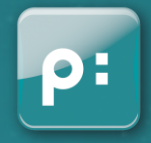

## **STAY IN TOUCH**

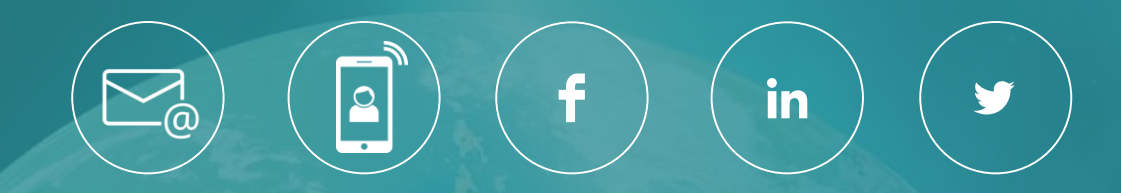

## www.priint.com